### **ANNOUNCEMENT** Learner Information System

#### **IMPORTANT REMINDERS:**

- School Head, System Admin Account or School Personnel shall have access in the Actual Modality facility.
- This facility is available in public schools and private schools.
- School can still update the Actual Modality data as long as the facility is open.

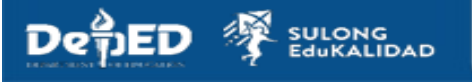

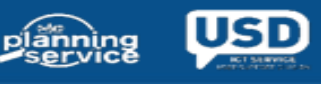

#### **Learner Information System**

#### STEPS:

1. Login to https://lis.deped.gov.ph using the School Head or System Admin user account.

| Password                                           |                                                                                                    |
|----------------------------------------------------|----------------------------------------------------------------------------------------------------|
| Sign in                                            |                                                                                                    |
|                                                    |                                                                                                    |
|                                                    |                                                                                                    |
| Forgot pas                                         | sword?                                                                                               |
|                                                    |                                                                                                    |
| For class advi                                     | sers, request School Head or                                                                         |
| For class advit<br>designated sci<br>password. For | sers, request School Head or<br>hool system administrator to reset<br>school heads, request Division |

2. Click "Learner Information System" link.

| Profile | 1 Verw Octaind | DepEd Apps                                                       |   |  |
|---------|----------------|------------------------------------------------------------------|---|--|
|         |                | Learner Information System                                       |   |  |
|         |                | Enhanced Basic Education Information System                      | ( |  |
|         |                | School Building Information System (For GO - EFD Personnel Only) |   |  |
|         |                | Basic Education Information System                               |   |  |

3. Click "List of Classes" tab.

ULONG duKALIDAD

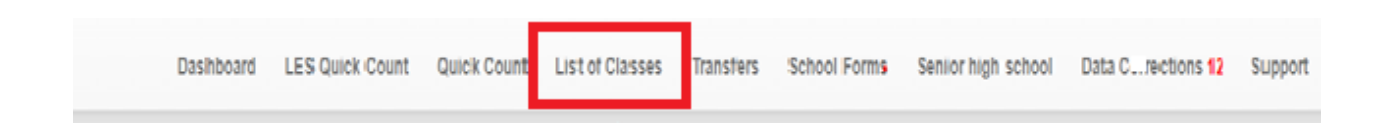

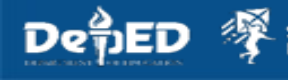

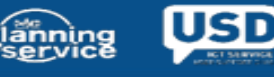

### **Learner Information System**

4. Select a Grade level/Section.

| Grad | e 6                   |
|------|-----------------------|
| ABC  | 0                     |
|      | • Review & Finalize 👻 |
| OLM  | M                     |
|      | • Review & Finalize - |

5. Click the "Update Other Data"" button.

| List of classes / Grade 6 -                                                                     | ABC / Learner Profile   |                   |                                                                                                    |                           |
|-------------------------------------------------------------------------------------------------|-------------------------|-------------------|----------------------------------------------------------------------------------------------------|---------------------------|
| Profile                                                                                         |                         | Update other data | Enrolment                                                                                                    | Correction of Grade Level |
| LRN<br>Last name<br>First name<br>Middle name<br>Gender<br>Birthdate<br>Mother's<br>Maiden name |                         |                   | Date of official enrolment<br>10/09/2021<br>Last SY attended<br>2020 - 2021<br>Last grade level<br>Grade 5<br>CCT Recipient |                           |
| Guardian<br>Relationship                                                                        | no value                | •                 | ₽ Section                                                                                                    | View History              |
| Father<br>Current Residence<br>Religion<br>Mother Tongue<br>Dialects<br>Ethnicities             | Christlanity<br>Tagalog |                   |                                                                                                    |                           |

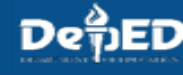

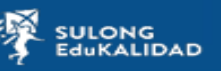

\_\_\_\_\_

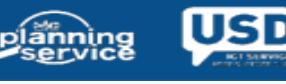

### Learner Information System

#### 6. Select Actual Modality

| Select Ethnicity                                                          | select                             | v City/Municipality                                                                                                    |    |
|---------------------------------------------------------------------------|------------------------------------|----------------------------------------------------------------------------------------------------|----|
| · · · · · · · · · · · · · · · · · · ·                                     | select                             | Barangay                                                                                                    | ~  |
| <b>v</b>                                                                  | Religion<br>Christianity           | v                                                                                                    | ~  |
| Special Educational Needs                                                 | Country of Citizenship             | Actual Modality                                                                                                    |    |
| Does this learner have Educational Needs?                                 | Philippines                        | v Blended                                                                                                    | v  |
| Classification/Type of Learner Special Educational<br>Needs (LSEN) Select | Email Address<br>example@email.com | For Blended Learning *  Please select two (2) actual modalities only  Modular (Print) Modular Digital Online Educational TV Radio-based Instruction Homeschooling Face to Face Vaccination |    |
|                                                                           |                                    | Is the learner vaccinated against COVID-19?                                                                                                    |    |
| Save                                                                      |                                    | Ва                                                                                                    | ck |

Note: Notification appear after saving the profile.

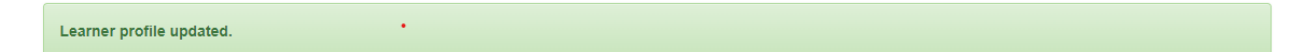

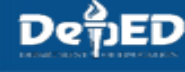

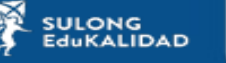

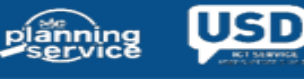

### **Learner Information System**

Note: An error appeared if you select 3 modalities.

| Form validation failed                                             |                        |   |                                              |     |
|--------------------------------------------------------------------|------------------------|---|----------------------------------------------|-----|
|                                                                    | Other spoken languages |   |                                              |     |
| Select Ethnicity                                                   | select                 | • | City/Municipality                            |     |
| <b>T</b>                                                           | select                 | • | Baranday                                     | ~   |
| <b>v</b>                                                           |                        |   | Darangay                                     | ~   |
|                                                                    | Religion               |   |                                              |     |
|                                                                    | Christianity           | Ŧ |                                              |     |
| Special Educational Needs                                          | Country of Citizenship |   | Actual Modality                              |     |
| Does this learner have Educational Needs?                          | Philippines            | Ŧ | Blended                                      |     |
| ○ Yes <sup>●</sup> No                                              | Email Address          |   | For Planded Learning *                       |     |
| Classification/Type of Learner Special Educational<br>Needs (LSEN) |                        |   | Please select two (2) actual modalities only |     |
| Select *                                                           | example@email.com      |   | Modular (Print)                              |     |
|                                                                    |                        |   |                                              |     |
|                                                                    |                        |   | ✓ Online                                     |     |
|                                                                    |                        |   | Educational TV                               |     |
|                                                                    |                        |   | Radio-based Instruction                      |     |
|                                                                    |                        |   | Homeschooling                                |     |
|                                                                    |                        |   | Face to Face                                 |     |
|                                                                    |                        |   | Please select 2 options only.                |     |
|                                                                    |                        |   | Vaccination                                  |     |
|                                                                    |                        |   | Is the learner vaccinated against COVID-19?  |     |
|                                                                    |                        |   | ⊖ Yes () No                                  |     |
| Save                                                               |                        |   | Ва                                           | ıck |

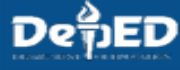

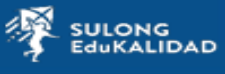

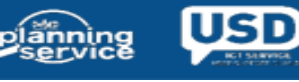